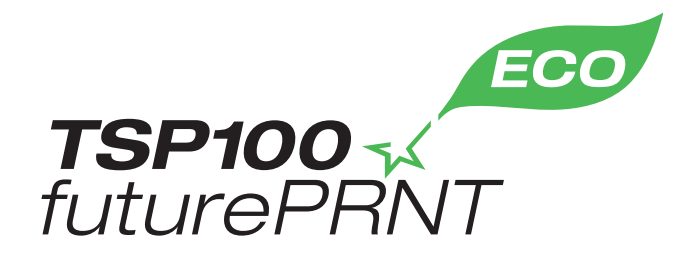

硬體手冊

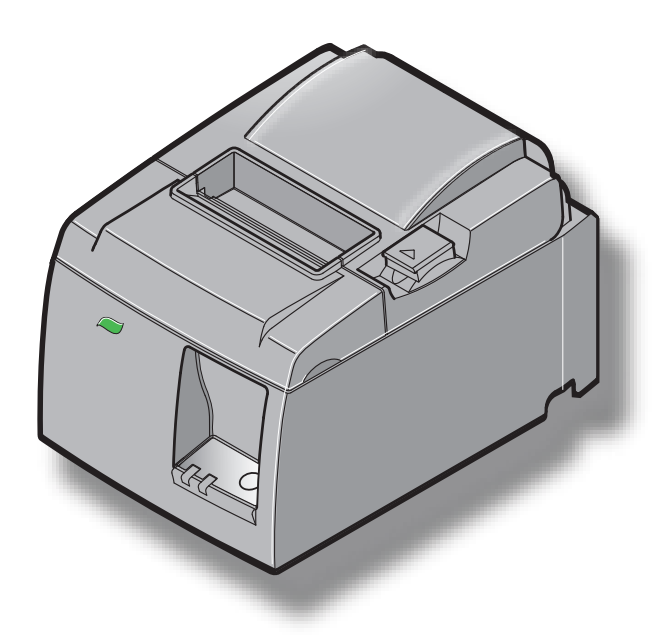

型號:TSP143IIU

#### 商標公告

**TSP100II**: Star Micronics Co., Ltd.

#### 注意事項

- •保留所有權利。未經STAR明確許可,禁止以任何形式複製本手冊的任何部分。
- •本手冊內容如有變更,恕不另行通知。
- •本公司已在印刷前竭盡全力確保本手冊內容的準確性。如果您發現任何錯誤,請向STAR反應,對此我們深表感謝。
- 儘管如此,對於本說明書中可能出現的錯誤,STAR不承擔任何責任。

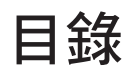

| 1. 拆裝與  | 安裝              | 1  |
|---------|-----------------|----|
| 1-1.    | 拆裝              | 1  |
| 1-2.    | 選擇印表機位置         | 2  |
| 1-3.    | 術語              | 3  |
| 2. 產品特  | 色               | 4  |
| 2-1.    | 產品特色            | 4  |
| 2-2.    | 操作模式            | 4  |
| 3. 安裝   |                 | 5  |
| 3-1.    | 連接電源線           | 5  |
| 3-2.    | 將 USB 連接線連接到印表機 | 6  |
| 3-3.    | 連接周邊裝置          | 7  |
| 3-4.    | 打開電源,然後關閉       | 8  |
| 3-5.    | 裝入紙卷            | 10 |
| 4. 安裝附  | 件               | 14 |
| 4-1.    | 安裝上導板           | 14 |
| 4-2.    | 安裝固定板           | 15 |
| 4-3.    | 安裝橡膠腳墊          | 17 |
| 5. 感熱紙  | 卷規格             | 18 |
| 5-1.    | 紙卷規格            | 18 |
| 5-2.    | 建議紙張            |    |
| 6. 控制面  | 板和其他功能          | 19 |
| 6-1.    | 控制面板            | 19 |
| 6-2.    | 指示燈             | 19 |
| 6-3.    | 自我列印            | 21 |
| 7. 防止與  | 清除卡紙            | 22 |
| 7-1.    | 防止卡紙            | 22 |
| 7-2.    | 清除卡紙            | 22 |
| 7-3.    | 鬆開被鎖定的切刀        | 24 |
| 8. 定期清  | 潮               | 26 |
| 8-1.    | 清潔熱印頭           |    |
| 8-2.    | 清潔橡膠滾軸          |    |
| 8-3.    | 清潔紙張托架及週邊區域     |    |
| 9. 周邊裝  | 置驅動電路           | 27 |
| 10. 規格. |                 | 29 |
| 10-1.   | 一般規格            | 29 |
| 10-2.   | 自動切刀規格          |    |
| 10-3.   | 介面              |    |
| 10-4.   | 電子特性            |    |
| 10-5.   | 環境要求            |    |
| 10-6.   | 可靠度             |    |

請連結以下網址 http://www.star-m.jp/eng/dl/dl02.htm 以獲得本手冊的最新版本。

## 1. 拆裝與安裝

## 1-1. 拆裝

拆裝本機後,確認包裝內含所有必要附件。

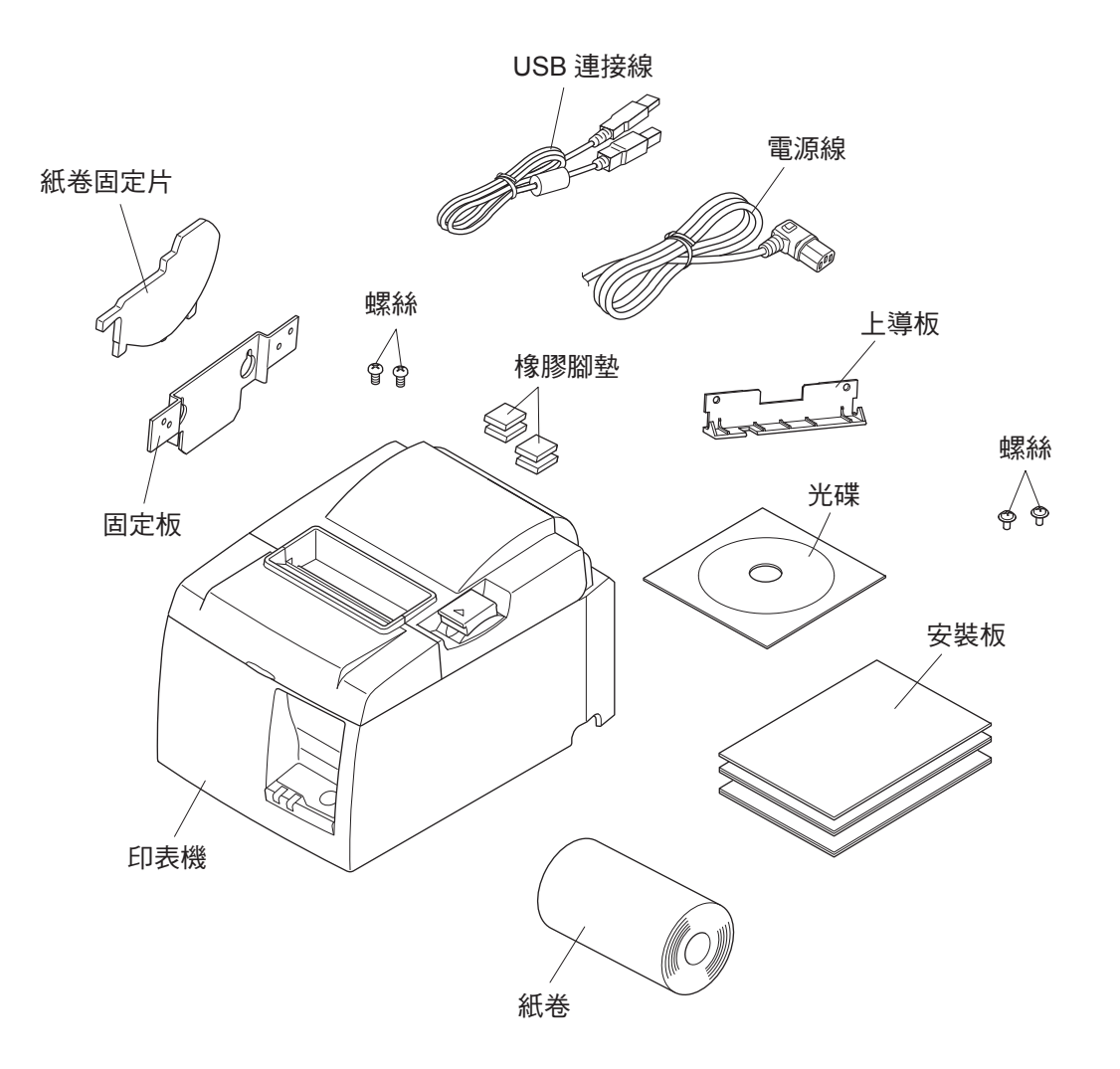

圖 1-1 拆裝

如果發現任何物件有遺漏,請聯絡您購買印表機的經銷商提供遺漏的部件。請保留原有紙盒與所有包裝材料,方便以後用來重新包裝和運送印表機。

## 1-2. 選擇印表機位置

實際拆裝印表機之前,請花幾分鐘思考要在哪裡使用本機。操作時請記住以下 事項。

- ✔ 選擇印表機不會受到震動的平穩表面。
- ✔ 您要連接電源的電源插座在附近且容易使用。
- ✔ 確認印表機和主機電腦距離很近,方便進行連接。
- ✔ 確認印表機沒有直接暴露於陽光下。
- ✔ 確認印表機遠離加熱器和其他極熱的來源。
- ✔ 確認週邊區域乾淨、乾燥、無灰塵。
- ✓ 確認印表機連接到穩定的電源插座。不可與影印機、冰箱或其他高功率電器 連接同一電路。
- ✔ 確認您使用印表機的房間沒有太潮濕。
- ✔ 請依照當地法規處理印表機。
- ✓ 本裝置採用 DC 馬達與具有電子接點的開關。
   避免在可能有砂氣揮發的環境中使用本裝置。

### ⚠警告

- ✓ 如果本設備冒出煙霧、發出異味或怪聲,請立即關機。請立即拔下設備插頭, 並洽詢您的經銷商。
- ✔ 切勿嘗試自行維修本產品。不當維修可能具有危險性。
- ✔ 切勿拆卸或修改本產品。自行維修本產品可能會造成人身傷害、火災或觸電。

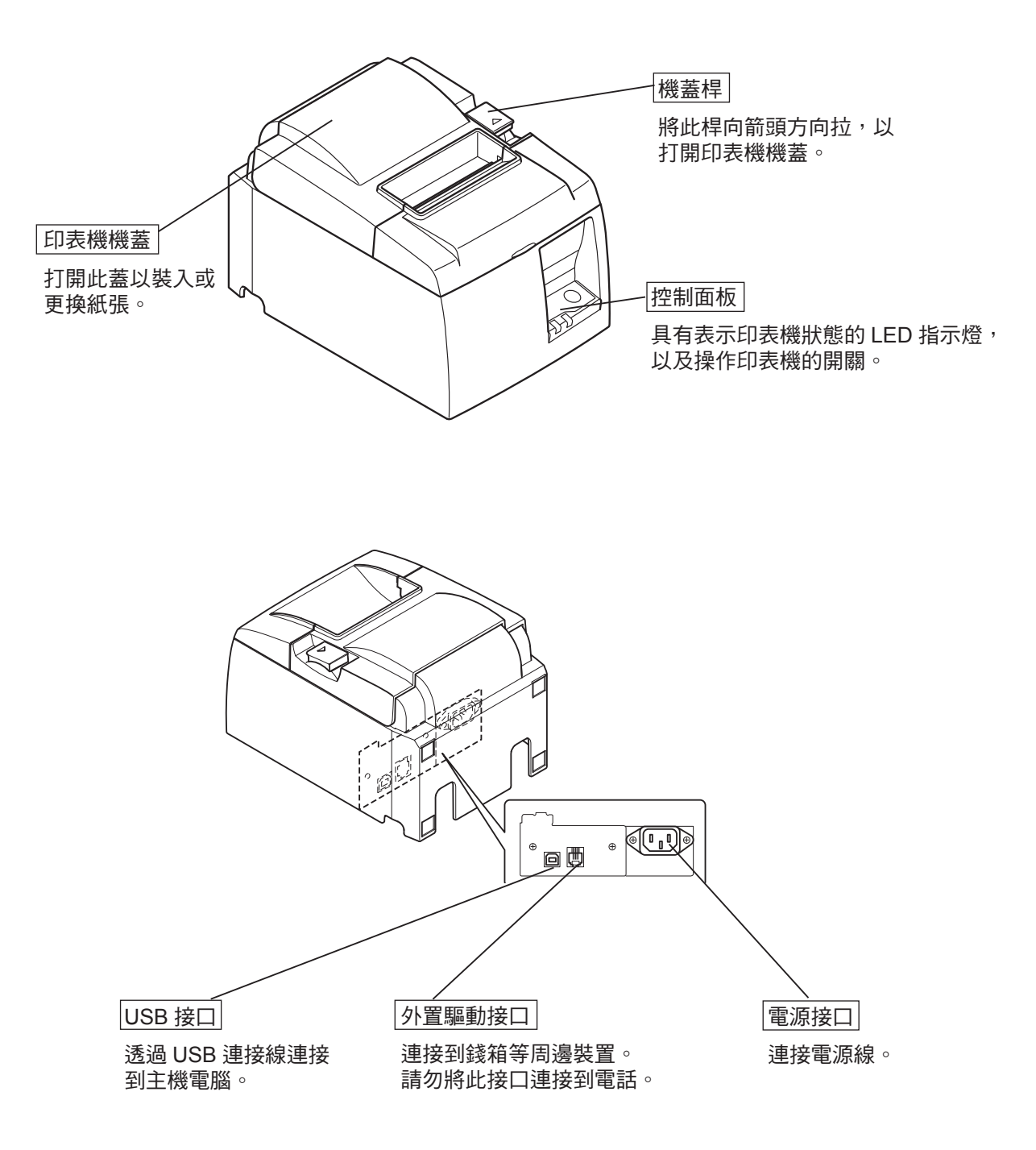

## 2. 產品特色

### 2-1. 產品特色

- •本印表機沒有配備電源開闢。連接印表機的電腦開啟時,印表機就會開啟。
- •釋出紙張後,紙卷將回捲,以縮小紙張前緣的邊界,如此可減少用紙量。
- •透過小字體列印以減少用紙量。
- 當電腦進入待機或休眠模式,印表機會自動進入列印就緒模式或系統關閉模式,以 減少耗電量。
- 印表機沒有列印時,在等待下一個列印工作期間,印表機會自動進入列印就緒模式 以減少耗電量。

(但是,視電腦組態和連接環境而定,以上功能可能無法操作。)

## 2-2. 操作模式

### •系統關閉模式

電腦關閉時,印表機就會關閉。

此外,當電腦進入待機或休眠模式,印表機會進入系統關閉模式。(但是在這個情況下,印表機仍會繼續從電源接收極少量的電力。)

• 列印就緒模式

印表機沒有列印時,印表機會自動進入列印就緒模式以減少耗電量。

• 列印

印表機正在列印(包括送入紙卷時)

## 3. 安裝

### 3-1. 連接電源線

- (1) 檢查印表機背面或底部的標籤,確認其電壓符合交流插座的電壓。也確認電源線的插頭符合交流插座。
- (2) 如果電源線沒有連接到印表機,將適當的端子插入印表機背面的交流入口。
- (3) 將電源線插入正確接地的交流插座。

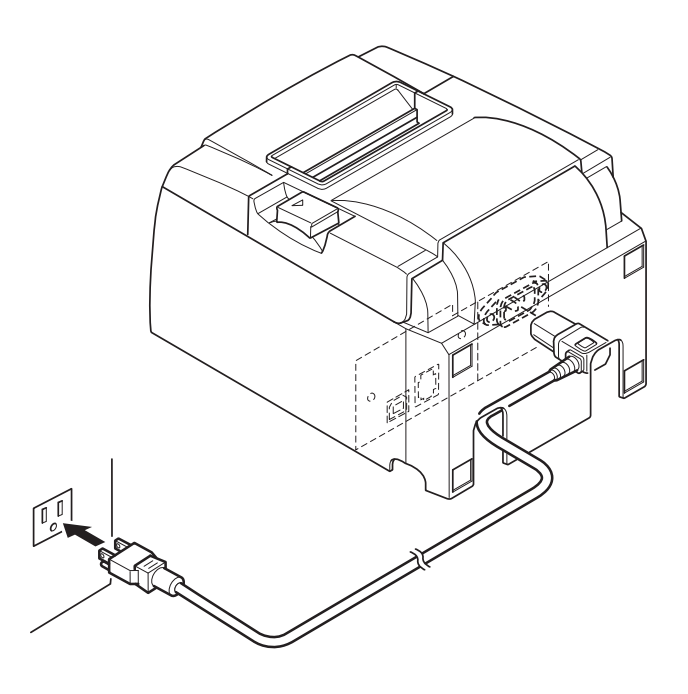

⚠注意

如果印表機底部標籤顯示的電壓與您所在地區的電壓不符,請立即聯絡您的經銷商。 如果您打算長時間不使用印表機,建議您將印表機插頭從電源插座拔下。因此,請將 印表機安裝在容易使用的電源插座附近。

## 3-2. 將 USB 連接線連接到印表機

將連接線穿過連接線支架,如圖所示。然後,將 USB 介面連接線連接到印表機。

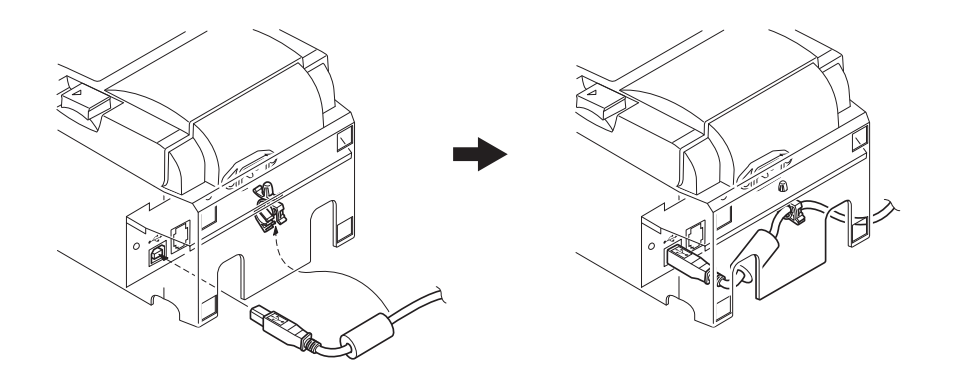

### △ 關於 USB 連接的注意事項

- 1) 視設定和組態而定,印表機可能無法在某些電腦上正確運作,即使符合連接環境的條件。此外,透過USB集線器或USB擴充介面板連接,或使用家庭電腦或改裝電腦時, 無法保證運作。
- 2) 將 USB 連接線直接連接到電腦的 USB 連接埠。如果透過 USB 集線器或其他裝置連接 印表機,印表機可能無法正確運作。
- 3) 在啟動等操作的特定期間內,本印表機需要電流 100 mA/USB 連接埠或以上。如果電流少於 100 mA,以下裝置可能會故障。
  - •本印表機
  - •與電腦其他 USB 連接埠連接的裝置

### 3-3. 連接周邊裝置

您可以用模組插頭將印表機連接至周邊裝置。以下說明如何安裝鐵氧體磁芯及進行實際連接。有關需要的模組插頭類型,請參閱第28頁的"模組插頭"。請注意,本印表 機沒有附帶模組插頭或電線,因此您可以自行挑選符合您需求的模組插頭。

△注意

連接前,確認印表機電源已關閉並拔下交流插座上的插頭,而且電腦電源已關閉。

(1) 將外置驅動連接線連接至印表機後面板上的接口。

### ⚠注意

請勿將電話線連接至外置驅動接口。如果未能遵照此注意事項,可能會損壞印表機。 此外,為了安全考量,如果外置驅動接口可能帶有外置電壓,請勿將接線連接至外置 驅動接口。

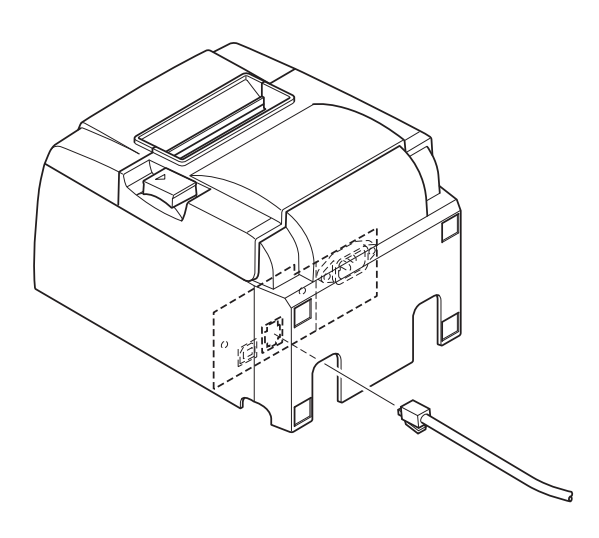

## 3-4. 打開電源,然後關閉

### 重要:

本印表機沒有配備電源開關。

- 1) 若要開啟印表機,必須符合以下三個條件。
  - •電腦開啟。
  - •印表機電源線插入交流插座。
  - •將印表機透過 USB 連接線連接到電腦。
- 2) 如果印表機故障,請拔下電源線並斷開 USB 連接線以關閉印表機。

### 3-4-1. 打開電源(列印就緒模式)

打開電源的方式有兩種。

1) 手動打開電源

確認印表機電源線插入交流插座。

將 USB 連接線連接到電源打開的電腦的 USB 連接埠。連接 USB 連接線時,印表機開啟,且控制面板上的 POWER 指示燈會亮起。

2) 自動打開電源

確認印表機電源線插入交流插座。

確認將 USB 連接線連接到電源關閉的電腦的 USB 連接埠。電腦開啟時,印表機開啟,且控制面板上的 POWER 指示燈會亮起。

### 3-4-2. 關閉電源(系統關閉模式)

關閉電源的方式有兩種。

1) 手動關閉電源

拔下電源線並斷開 USB 連接線。

2) 自動關閉電源

關閉電腦。當電腦進入待機或休眠模式,印表機也 會關閉。但是,印表機仍會繼續從電源接收極少量 的電力。若要完全關閉印表機,請拔下電源線並斷 開 USB 連接線。

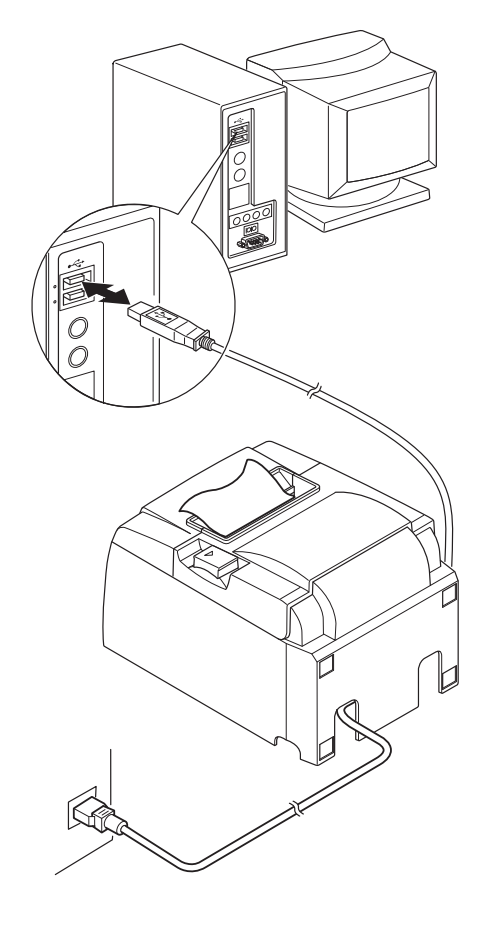

#### △注意

- 視連接印表機的電腦而定,即使電腦關閉,印表機可能無法進入系統關閉模式。若要 完全關閉印表機,請拔下電源線並斷開 USB 連接線。
- 視使用的集線器類型而定,即使電腦關閉,印表機可能無法進入系統關閉模式。若要 完全關閉印表機,請拔下電源線並斷開 USB 連接線。

### △ 關於 USB 連接的注意事項

- 1) 視設定和組態而定,印表機可能無法在某些電腦上正確運作,即使符合連接環境的條件。此外,透過USB集線器或USB擴充介面板連接,或使用家庭電腦或改裝電腦時, 無法保證運作。
- 2) 將 USB 連接線直接連接到電腦的 USB 連接埠。如果透過 USB 集線器或其他裝置連接 印表機,印表機可能無法正確運作。
- 3) 在啟動等操作的特定期間內,本印表機需要電流 100 mA/USB 連接埠或以上。如果電流少於 100 mA,以下裝置可能會故障。
  - •本印表機
  - 與電腦其他 USB 連接埠連接的裝置

### 3-5. 裝入紙卷

3-5-1.使用 79.5 mm 寬的紙卷

務必使用符合印表機規格的紙卷。 使用57.5 mm寬的紙卷時,如下頁所述安裝紙卷固定片。

- 1) 將機蓋桿往下推,打開印表機機蓋。
- 2) 看好紙卷的方向,將紙卷放入凹槽內,並朝 自己的方向拉出一部分的紙。

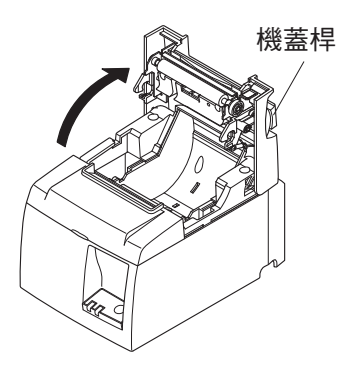

▲ 注意 請勿傾斜拉出紙張末端,因為這樣可能會造成 紙張卡住或歪斜。

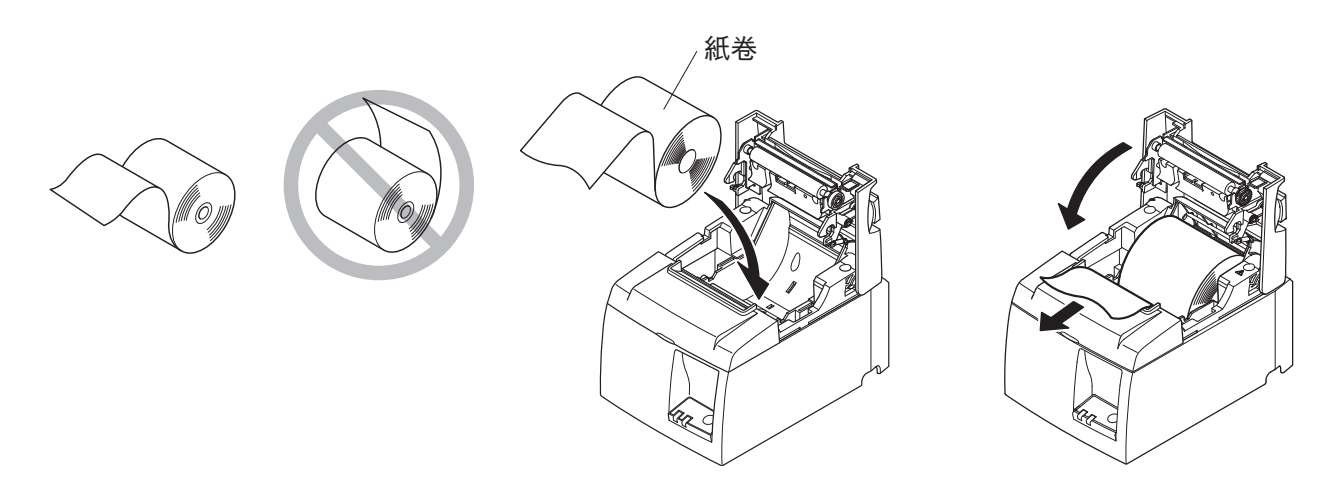

- 向下壓印表機機蓋的兩邊,關閉機蓋。
   備註:確定印表機機蓋已關緊。
- 如果在開啟電源後關閉印表機機蓋,切刀將 自動運作,裁切紙張前端。

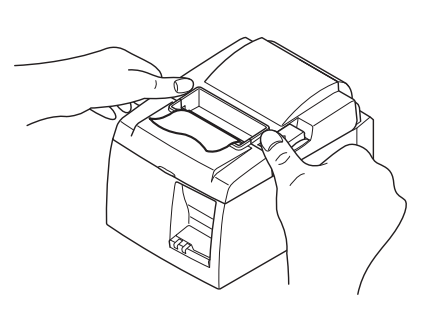

### 3-5-2.使用 57.5 mm 寬的紙卷

使用57.5 mm寬的紙卷時,將附帶的紙張導板安裝在印表機上。

若要變更有效列印寬度(紙卷寬度),請變更組態中的列印寬度設定。有關列印寬度的設定,請參閱光碟上位於"Documents"資料夾裡的軟體說明書。

 將紙卷固定片插入裝置,確保沒有接觸到輔助滾軸,然後如圖所示將固定片插入 插槽。

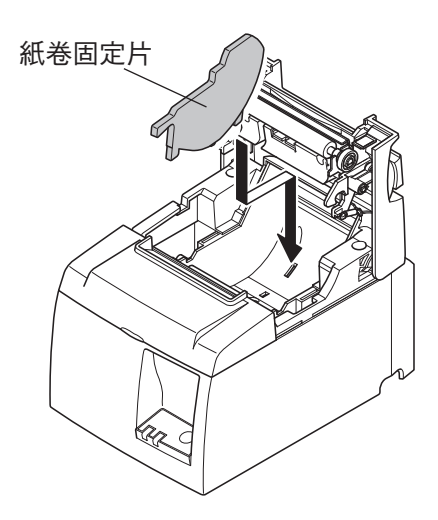

② 固定紙張導板,向下壓標有 "A" 的區域直至其發出喀嗒聲並入位。

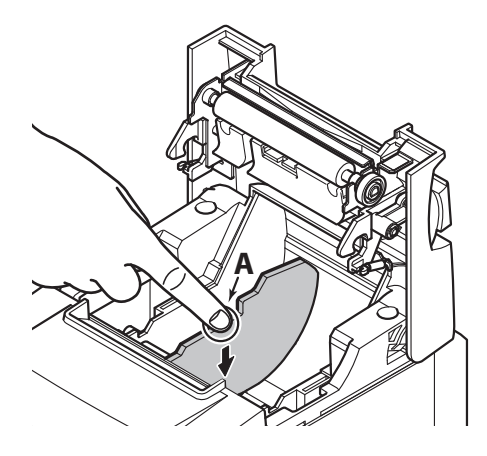

備註:使用57.5 mm寬的紙卷後,不要改變至79.5 mm寬的紙卷。(因為這會造成部 分列印頭直接與壓盤接觸,導致列印頭退化。) 注意符號

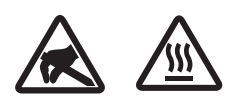

這些標識貼在熱敏打印頭附近。 熱敏打印頭在剛剛打印結束時溫度 很高,切勿觸摸。靜電會損壞熱敏打印頭。 為了防止靜電對熱敏 打印頭造成損壞,切勿觸摸。

此符號貼于切紙刀旁。 切勿觸摸切紙刀,否則妳的手指有可能受傷。

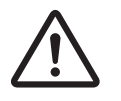

此符號貼于外部設備接口處。 切勿把它與電話相連。

此符號以標簽或刻印形式貼于固定外殼用螺絲或保護片處,除維修 人員外任何人不得打開。非維修人員不得擰開這些螺絲。 危險!此 處為高電壓區。

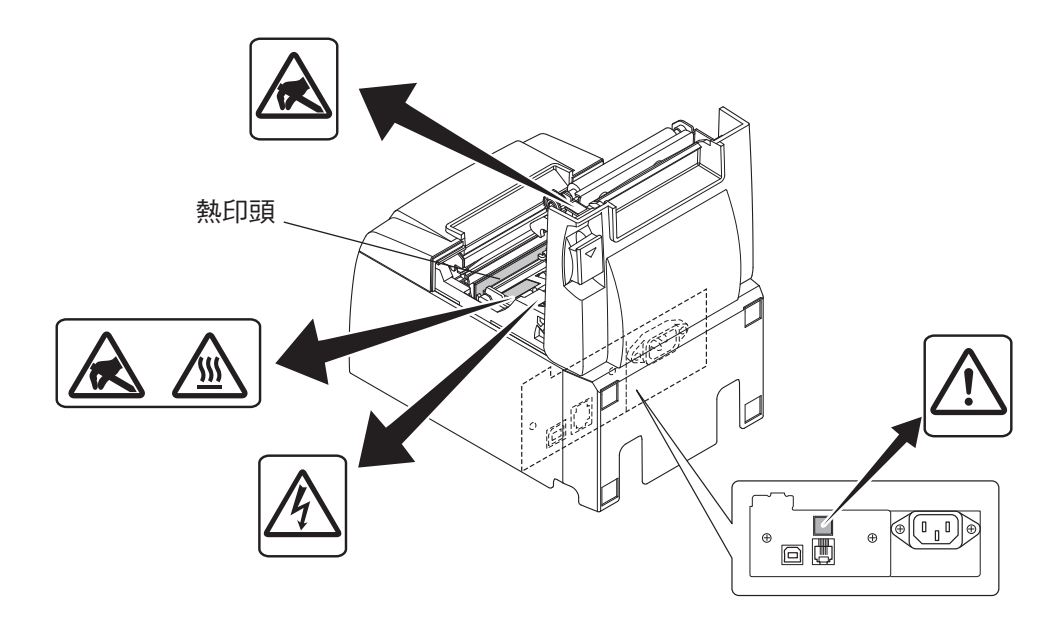

### ▲ 警告

- 1) 不要觸摸切刀刀片。
  - 出紙口裡面裝有切刀。無論是列印尚在進行或已停止,都不要將手伸入裡面。
  - 更換紙張時可以打開印表機機蓋。但因為切刀刀片在印表機機蓋內側,請注意 不要讓臉或手離切刀刀片太近。
- 2) 列印時及剛列印完熱印頭周圍會很燙。請不要觸摸,否則可能會被燙傷。
- 3) 如果產品產生煙霧、發出異味或者有異常噪音的話,請立即拔掉電源並與銷售商 聯系。
- 4) 不要嘗試自行維修印表機。不正確維修印表機會產生危險。
- 5) 不要嘗試自行拆卸或修改印表機。錯誤變更會引起損壞。

#### △注意

- 1) 用手壓住印表機機蓋時,請勿操作機蓋桿。
- 2) 當列印尚在進行或是操作自動切刀時,不要將機蓋桿往下推及打開印表機機蓋。
- 3) 印表機機蓋關閉時,請勿推出紙張。
- 4) 發熱元件和熱印頭驅動IC很容易損壞。不要以金屬物體、砂紙等觸摸它們。
- 5) 如果用手觸摸,熱印頭發熱元件變髒,列印品質可能會降低。不要觸摸熱印頭發 熱元件。
- 6) 靜電存在著對熱印頭的驅動IC造成損壞的風險。切勿直接觸碰IC。
- 7) 如果使用非建議紙張,無法保證列印品質及熱印頭的使用壽命。尤其是包含[Na+, K+, C1-]的紙張可能會大大縮短熱印頭的使用壽命。請小心謹慎。
- 8) 如果濕氣凝結在熱印頭前端表面等,不要操作印表機。
- 9) 列印感熱紙可能帶電。如果印表機垂直放置或安裝在牆上,切割紙張可能會塞住 印表機,而不會掉落。請注意,如果您使用儲存自由掉落紙張的堆紙機,可能會 造成問題。
- 10) 使用時,不要改變紙張寬度。熱印頭、橡膠滾軸及切刀的耗損度視紙張寬度而 異。這樣可能造成列印或切刀裝置故障。
- 11) 不要在印表機機蓋打開的情況下抓住機蓋來移動印表機。
- 12) 不要用力拉扯連接的接口線、電源線,或錢箱線。若要拔下接頭,務必握住接頭 的部分,不要對印表機的接頭施予過大的壓力。
- 13) 如果印表機中斷,必須拔掉/插入USB連接線以重設。但是,每次拔掉/插入必須間 隔5秒鐘或以上。間隔時間太短可能會造成故障。
- 14) 請勿在列印期間關閉電腦或使電腦進入待機模式。
- 15) 請勿拔掉使用中的電源線或USB連接線。

### △ 使用自動切刀的注意事項

- 1) 如果切刀在故障後不能回到起始位置,先解決故障的原因;然後再將電源打開。
- 2) 建議在列印區域末端至切割位置之間留出5 mm或更多的邊界。
- 3) 切割時,不要試圖取出紙張,否則可能造成卡紙。

## 4. 安裝附件

將印表機安裝到牆上時,需要以下附件。

- •上導板和兩個凸緣螺絲
- •固定板和兩個無凸緣螺絲

垂直放置印表機時,需要以下附件。

- •上導板和兩個凸緣螺絲
- 四個橡膠腳墊

## 4-1. 安裝上導板

1) 將機蓋桿往下推,打開印表機機蓋。

2) 將上導板固定到軸上,直至導板上的掛鉤發出喀嗒聲並入位。

3) 旋緊附帶的兩個螺絲(M3x6凸緣螺絲)將上導板固定入位。

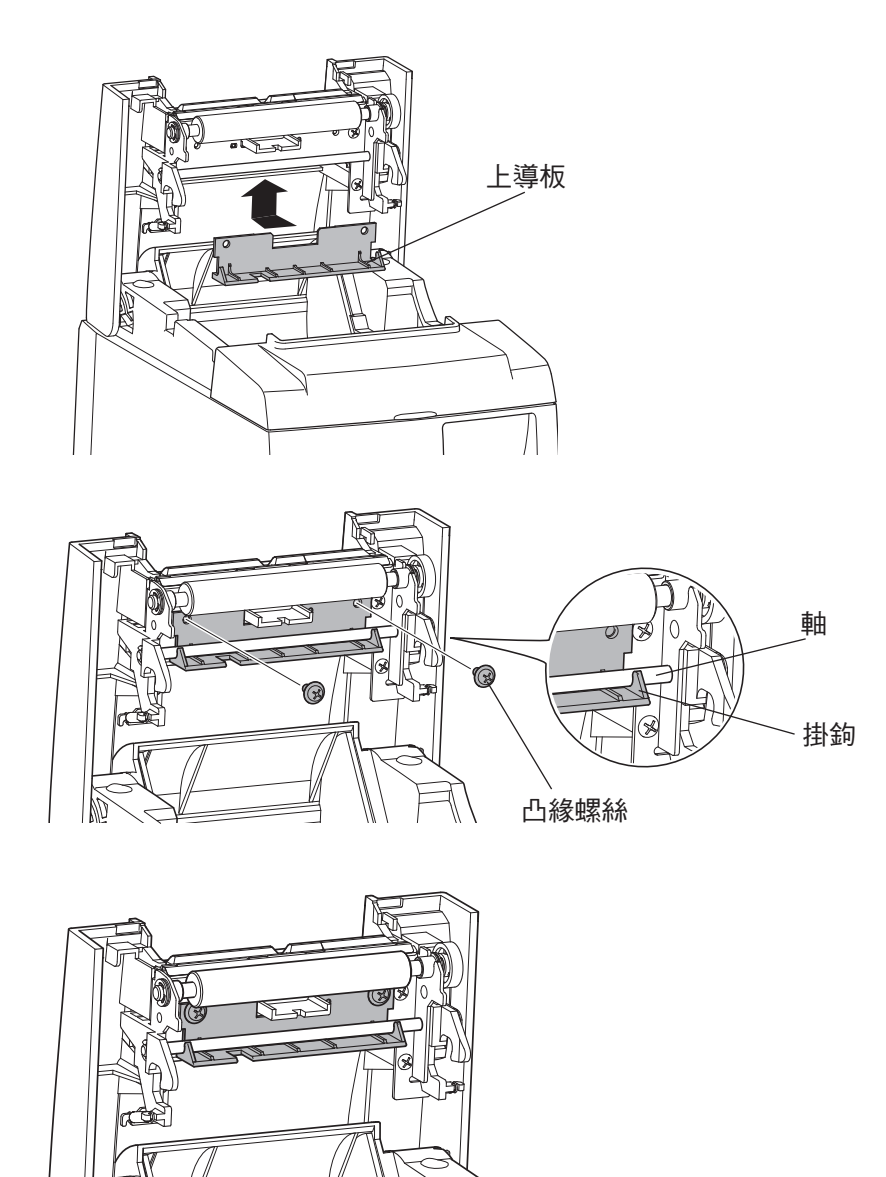

### 4-2. 安裝固定板

- 使用隨附的螺絲將固定板安裝到印表機,然後用螺絲將其固定在牆上。
- 附件中不包括牆上的螺絲。
   使用適合牆壁材質(木質、鋼筋、水泥等)的市售螺絲(直徑4 mm)。
   株2 是士克徑的紙类店,印志機的重量約为2.4 hore
- 裝入最大直徑的紙卷時,印表機的重量約為2.4 kg。 固定在牆上的螺絲之剪切強度及抗拉出強度必須能夠承受至少12 Kgf(118 N)的力。

### 安裝注意事項

### △注意

該注意表示若疏忽大意,可能會導致人身傷害或財產損失的資訊。

- 確保由專業維修技術人員在牆上安裝指定螺絲和印表機。
   對於任何因非正確安裝、誤用和修改而造成的意外或傷害,Star 不負任何責任。
   特別指出,在高處安裝印表機時,請確保印表機牢固地安裝在牆上。
   如果印表機安裝不牢固,並使其墜落,可能會造成人身傷害或印表機損壞。
- 安裝印表機時,請確保安裝表面與安裝螺絲有足夠的強度。
   因為印表機的重量及其連接電纜可能會導致印表機墜落,因此請務必將印表機安裝 牢固。

否則,可能會導致人身傷害或印表機損壞。

請勿將印表機安裝在不穩固或受到震動和衝擊的位置。
 如果印表機墜落,可能會導致人身傷害或印表機損壞。

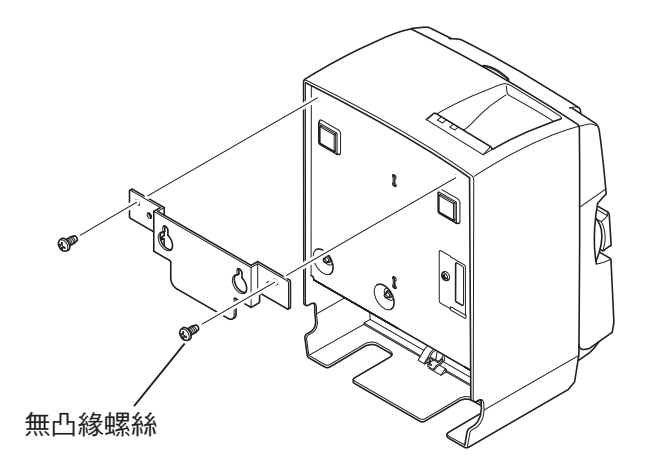

(1) 在印表機上安裝固定板。旋緊兩個附 帶的螺絲以牢固定位。

- (2) 用螺絲等將印表機固定在牆上,然後 讓它向下滑以安裝定位。 將印表機安裝入位後,請再次檢查牆 上的螺絲,以確保它們能夠承受印表 機的重量。
- ⚠注意
  - 裝入最大直徑的紙卷時,印表機的 重量約為 2.4 kg。
  - 固定在牆上的螺絲之剪切強度及抗 拉出強度必須能夠承受至少12 Kgf (118 N)的力。
- (3) 將機蓋桿往下推,打開印表機機蓋。
- (4) 如圖所示插入紙卷。

### 4-3. 安裝橡膠腳墊

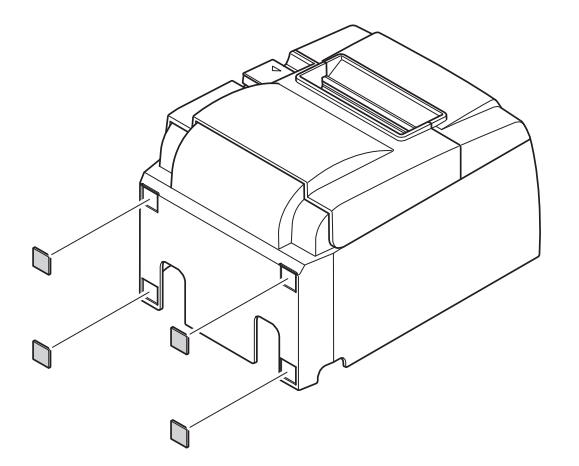

 將四個橡膠腳墊安裝到如圖所示的位置。
 安裝橡膠腳墊前,確保已完全擦掉任 何髒污。

- (2) 將機蓋桿往下推,打開印表機機蓋。
- (3) 如圖所示插入紙卷。
  - 備註: 視接頭的形狀而定, 使用平行接口時印表機可能無法垂直放置。

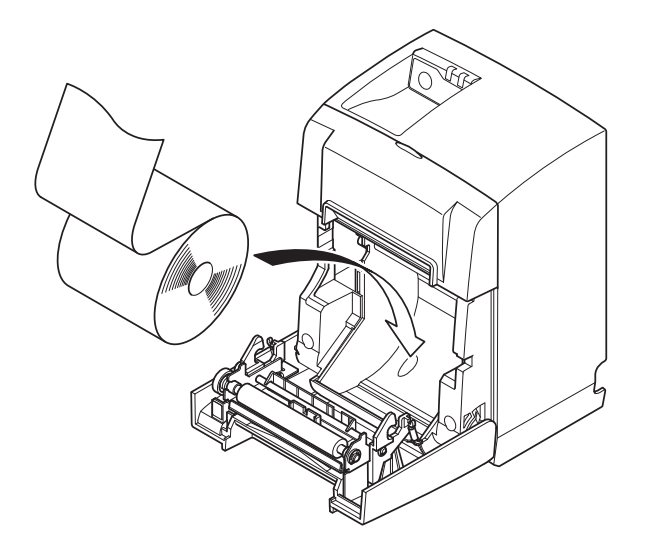

## 

耗材用完時,請使用以下規格的耗材。

### 5-1. 紙卷規格

感熱紙

 厚度:65~85μm(不包括 Mitsubishi HiTec F5041 等)

 寬度:79.5±0.5 mm(使用紙卷固定片時為 57.5±0.5 mm)

 外紙卷直徑:ø83 mm 或以下

 使用的紙卷寬度:80.55 mm 或(使用紙卷固定片時為 58.55 mm)

 芯管外徑
 芯管內徑

 ø18±1 mm
 ø12±1 mm

 列印面:
 紙卷外緣

紙張末端處理: 請勿使用漿糊或膠水黏貼紙卷或紙卷芯。 請勿摺疊紙張末端。

### 5-2. 建議紙張

備註: 1)列印濃度可能因紙卷類型和操作環境而異。

2) 視列印濃度而定,讀卡機或掃描器可能無法掃描列印的條碼或字元。請先 確定您的讀卡機或掃描器可以正確掃描。

| 製造商                     | 產品名稱       | 品質特性 / 用涂   | 紙張厚度(um)  |
|-------------------------|------------|-------------|-----------|
| Mitsubishi Paper        | P220AG     | 普通類型紙張      | 65(厚度)    |
| Mills Limited           | HP220A     | 圖像穩定性高的紙張   | 65(厚度)    |
|                         | HP220AB-1  | 圖像穩定性高的紙張   | 75(厚度)    |
| Mitsubishi HiTec Paper  | F5041      | 普通類型紙張      | 60(厚度)    |
| Flensburg GmbH          |            |             |           |
| Oji Paper Co., Ltd.     | PD150R     | 普通類型紙張      | 75(厚度)    |
|                         | PD160R     | 圖像穩定性高的紙張   | 65/75(厚度) |
|                         | PD450      | 普通類型紙張      | 65(厚度)    |
| Nippon Paper Industries | TF50KS-E2D | 普通類型紙張      | 59(厚度)    |
|                         | TF60KS-E   | 普通類型紙張      | 75(厚度)    |
| Kanzaki Specialty Pa-   | P320RB     | 2 色紙張:紅色和黑色 | 65(厚度)    |
| pers Inc. (KSP)         | P320BB     | 2 色紙張:藍色和黑色 | 65(厚度)    |

#### 備註:

有關建議紙張的資訊,請連結以下網址。 http://www.star-m.jp/eng/dl/dl02.htm

# 6. 控制面板和其他功能

## 6-1. 控制面板

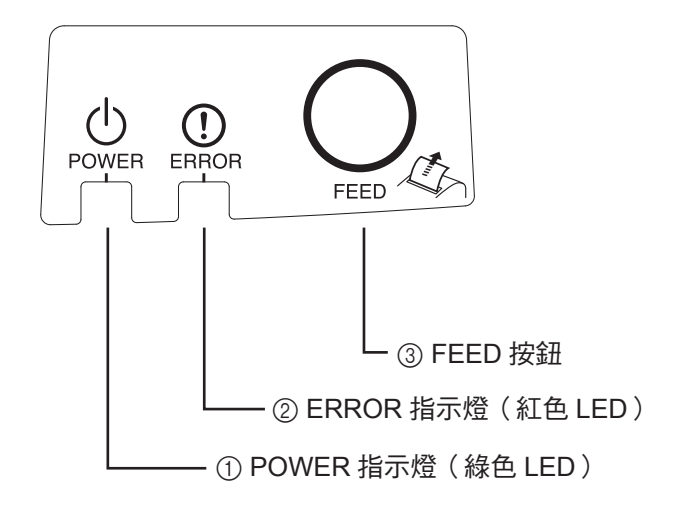

 POWER 指示燈(綠色 LED) 電源打開時亮起。

重要:

本印表機沒有配備電源開關。電源線 插入交流插座後,第一次將 USB 連接 線連接到電源打開的電腦時,印表機 電源將開啟。

- ② ERROR 指示燈(紅色 LED)與 POWER 指示燈一起顯示各種錯誤。
- ③ FEED 按鈕 按 FEED 按鈕送入紙卷。

## 6-2. 指示燈

1) 印表機狀態

| 狀態   | POWER 指示燈 | ERROR 指示燈 |
|------|-----------|-----------|
| 列印   | 亮起        | 熄滅        |
| 列印就緒 | 亮起        | 熄滅        |
| 系統關閉 | 熄滅        | 熄滅        |
| 錯誤   | 請參閱下頁。    | 請參閱下頁。    |

備註:視使用的 USB 連接埠而定,電腦關閉一會兒後,印表機才會進入系統關閉模式。

### 2) 可自動修復的錯誤

| 錯誤說明    | POWER 指示燈     | ERROR 指示燈     | 恢復條件            |
|---------|---------------|---------------|-----------------|
| 機蓋錯誤    | 亮起            | 亮起            | 印表機機蓋關閉後自動恢復。   |
| 電源線斷開錯誤 | 間隔 0.5 秒閃爍 *1 | 間隔 0.5 秒閃爍 *1 | 電源線插入交流插座後自動恢復。 |
| 列印頭高溫偵測 | 間隔 0.5 秒閃爍    | 熄滅            | 列印頭冷卻後自動恢復。     |
| 介面板高溫偵測 | 間隔2秒閃爍        | 熄滅            | 印表機機蓋關閉後自動恢復。   |

\*1: POWER 和 ERROR 指示燈交替閃爍。如果同時發生 VM 和 VCC 電壓錯誤,即使 電源線連接到插座,仍然會顯示電源線斷開錯誤。在這類情況下,請拔除插座上 的電源線,然後重新連接。然後在電腦電源打開時連接 USB 連接線。

#### 3) 無法修復的錯誤

| 錯誤說明      | POWER 指示燈   | ERROR 指示燈   | 恢復條件 |
|-----------|-------------|-------------|------|
| 列印頭熱阻器錯誤  | 間隔 0.5 秒閃爍  | 間隔 0.5 秒閃爍  | 無法修復 |
| 介面板熱阻器錯誤  | 間隔2秒閃爍      | 間隔2秒閃爍      | 無法修復 |
| VM 電壓錯誤   | 熄滅          | 間隔1秒閃爍      | 無法修復 |
| VCC 電壓錯誤  | 間隔1秒閃爍      | 間隔1秒閃爍      | 無法修復 |
| 非揮發性記憶體錯誤 | 間隔 0.25 秒閃爍 | 間隔 0.25 秒閃爍 | 無法修復 |
| USB 錯誤    | 間隔5秒閃爍      | 間隔5秒閃爍      | 無法修復 |
| CPU 錯誤    | 熄滅          | 熄滅          | 無法修復 |
| RAM 錯誤    | 熄滅          | 亮起          | 無法修復 |

備註:1)如果發生無法修復的錯誤,請立即關閉電源。2)如果發生無法修復的錯誤,請交給經銷商維修。

#### 4) 切紙錯誤

| 錯誤說明 | POWER 指示燈 | ERROR 指示燈        | 恢復條件                                                                                                    |
|------|-----------|------------------|----------------------------------------------------------------------------------------------------|
| 切紙錯誤 | 熄滅        | 間隔 0.125 秒閃<br>爍 | <ul> <li>韌體版本 1.1 或更新版本:</li> <li>打開印表機機蓋。</li> <li>排除發生故障的原因(卡紙),關閉印表機機蓋。</li> <li>印表機恢復操作。</li> <li>韌體版本 1.0 或印表機機蓋因切刀被上鎖而無法打開:</li> <li>執行第 7-3 節中敘述的步驟。</li> </ul> |

備註:如果切刀無法回到起始位置或是沒有執行初始動作,將導致無法修復的錯誤。

### 5) 紙張不足錯誤

| 錯誤說明   | POWER 指示燈 | ERROR 指示燈  | 恢復條件                    |
|--------|-----------|------------|-------------------------|
| 紙張不足錯誤 | 亮起        | 間隔 0.5 秒閃爍 | 放入新紙卷並關閉印表機機蓋時自動<br>恢復。 |

## 6-3. 自我列印

測試列印

1) 確認電腦開啟。

2) 確認印表機電源線插入交流插座。

3) 按住FEED按鈕,同時將USB連接線連接到電腦。

開始測試列印。列印版本號碼和印表機設定。 印表機開始列印後,放開FEED按鈕。 測試列印完成後,印表機從普通模式啟動。

\*\*\* TSP100IIU Ver1.0
Unit : Cutter
 FEDCBA9876543210
<2> 0000000000000000
<4> 00000000000000
<c> 000000000000000
USB-ID : Disable
Class : Printer
Cutter : Enable

# 7. 防止與清除卡紙

### 7-1. 防止卡紙

當出紙時與切紙之前,不要觸摸紙張。 在出紙時,推或拉紙張可能造成卡紙、切紙失效或送紙失效等錯誤。

## 7-2. 清除卡紙

如卡紙情況出現,請按以下所述清除。

- (1) 拔下電源線並斷開USB連接線。
- (2) 將機蓋桿朝自己的方向往下推,打開印表機機蓋。
- (3) 取出卡紙。備註: 若要防止如熱印頭或橡膠滾軸等部件損壞或變形,不要在印表機機蓋關閉時用力拉紙。
- (4) 放好紙卷並拉直對齊,然後輕輕關閉印表機機蓋。
  - 備註1:確認紙張拉直對齊。如果在紙卷歪斜時關上印表機機蓋,可能會造成 卡紙。
  - 備註2:將印表機機蓋的兩側向下壓,以鎖上印表機機蓋。不要壓下中央部分以關 閉印表機機蓋。機蓋可能無法正常鎖定。
- (5) 將電源線插入交流插座,並將USB連接線連接到電源打開的電腦。然後確定 ERROR LED沒有亮起。
  - 備註:如果ERROR LED亮起,印表機不會接受任何命令,如列印命令等,因此請 確認印表機機蓋已正確鎖定。

注意符號

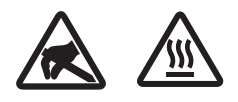

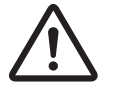

Â

這些標識貼在熱敏打印頭附近。 熱敏打印頭在剛剛打印結束時溫度 很高,切勿觸摸。靜電會損壞熱敏打印頭。 為了防止靜電對熱敏 打印頭造成損壞,切勿觸摸。

此符號貼于切紙刀旁。 切勿觸摸切紙刀,否則妳的手指有可能受傷。

此符號貼于外部設備接口處。 切勿把它與電話相連。

此符號以標簽或刻印形式貼于固定外殼用螺絲或保護片處,除維修人員外任何人不得打開。非維修人員不得擰開這些螺絲。危險!此處為高電壓區。

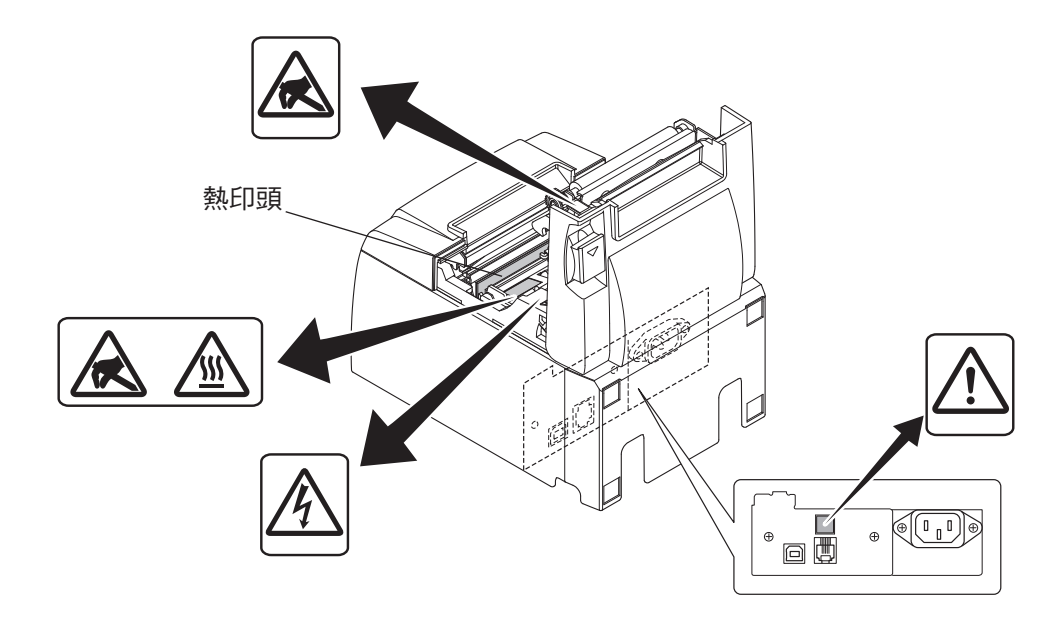

## 7-3. 鬆開被鎖定的切刀

如果自動切刀鎖定,請斷開 USB 連接線,並拔下電源線,以關閉印表機電源。然後重 新接上 USB 連接線,並插上電源線,以開啟印表機電源。 如果重新啟動印表機沒有鬆開被上鎖的切紙刀,請按下所述調整:。

### ▲ 警告

由於使用切刀可能具有危險性,因此務必先關閉印表機。

- (1) 拔下電源線並斷開 USB 連接線。
- (2) 取下前蓋使自動切刀露出。

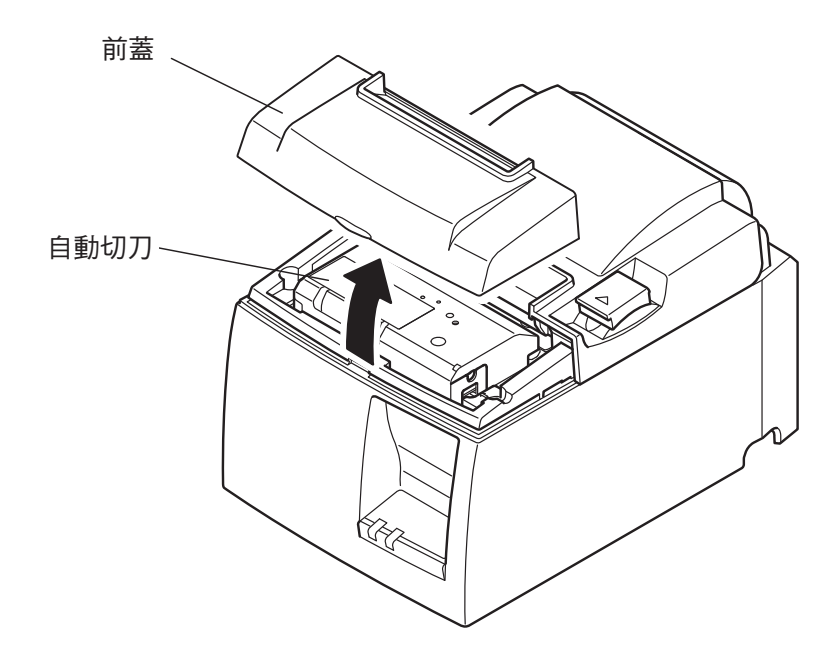

(3) 取出任何卡紙。

注意:取出任何卡紙時,小心不要損壞印表機。 由於熱印頭非常敏感,請不要觸摸熱印頭。

- (4) 從切紙刀側面的手動操作孔中插入 Philips 品牌的鏍絲刀,按圖所示方向轉動鏍絲刀,直到後蓋打開。
  - 注意:如果不易打開印表機機蓋,切勿強制打開印表機機蓋。請聯繫經銷商進行 維修。

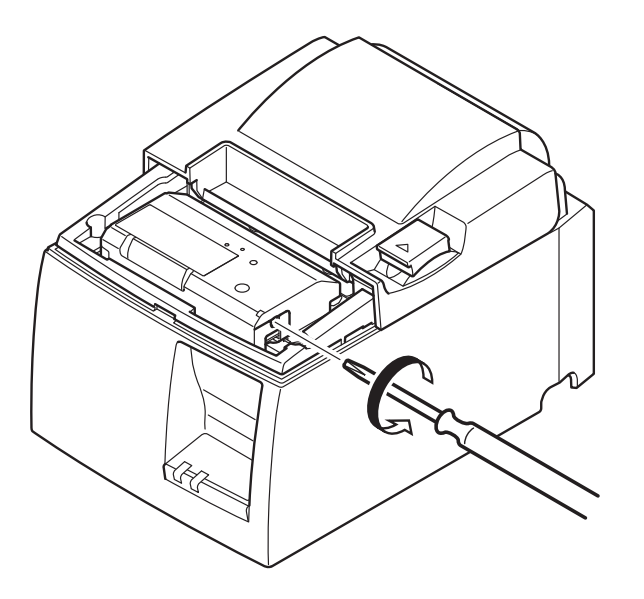

- (5) 打開印表機機蓋,取出任何卡紙,然後重新安裝紙卷。
- (6) 安裝前蓋。

# 8. 定期清潔

由於累積的紙粉及污垢,部分列印字元可能變得不清楚。若要防止這類問題發生,必 須定期清除在紙張托架和輸紙部分及熱印頭表面上所聚集的紙粉。 這類的清潔工作建議每六個月或列印一百萬行後執行一次。

### 8-1. 清潔熱印頭

若要清除累積在熱印頭表面上的黑紙粉,用棉布(或軟布)蘸酒精(乙醇、甲醇,或 異丙醇)擦拭乾淨。

備註1:熱印頭很容易損壞,因此請用軟布清潔,小心不要刮壞。 備註2:不要試圖在剛列印完後清潔熱印頭,因為熱印頭會很燙熱。 備註3:請注意,清潔時產生的靜電可能存在損壞熱印頭的風險。 備註4:僅在酒精完全乾燥後打開電源。

### 8-2. 清潔橡膠滾軸

用乾燥的軟布擦去可能累積在橡膠滾軸上的灰塵。旋轉壓盤以清潔整個表面。

### 8-3. 清潔紙張托架及週邊區域

清潔可能累積碎片、灰塵、紙張微粒、膠水等的紙張托架。

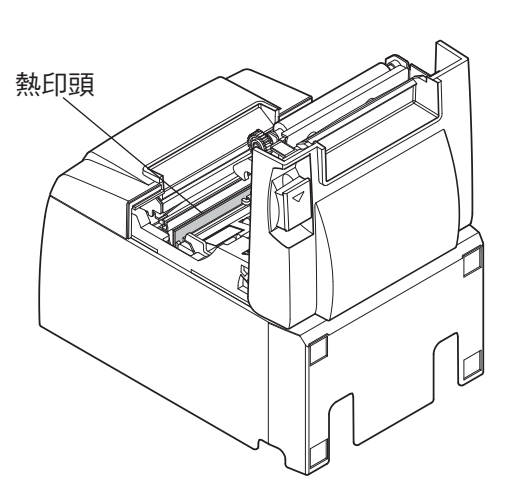

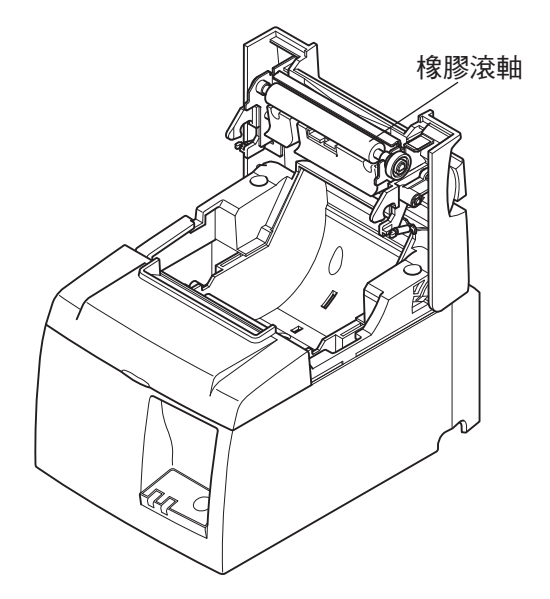

## 9. 周邊裝置驅動電路

周邊裝置驅動電路接口僅連接到錢箱等周邊裝置。 請勿將此接口連接到電話。 使用符合以下規格的連接線。

#### 外置驅動接口

| 腳號 | 訊號<br>名稱 | 功能     | I/O<br>方向 |
|----|----------|--------|-----------|
| 1  | FG       | 框架接地   |           |
| 2  | DRD1     | 驅動訊號 1 | OUT       |
| 3  | +24 V    | 驅動功率   | OUT       |
| 4  | +24 V    | 驅動功率   | OUT       |
| 5  | DRD2     | 驅動訊號 2 | OUT       |
| 6  | DRSNS    | 感測訊號   | IN        |

模組插頭

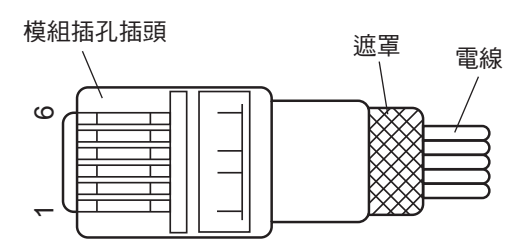

| 製造商   | 型號         |
|-------|------------|
| MOLEX | 90075-0007 |
| AMP   | 641337     |
| FCI   | B-66-4     |
|       |            |

#### 驅動電路

建議驅動裝置如下所示。

備註:將遮蔽電線連接至接腳1(框架接地)。

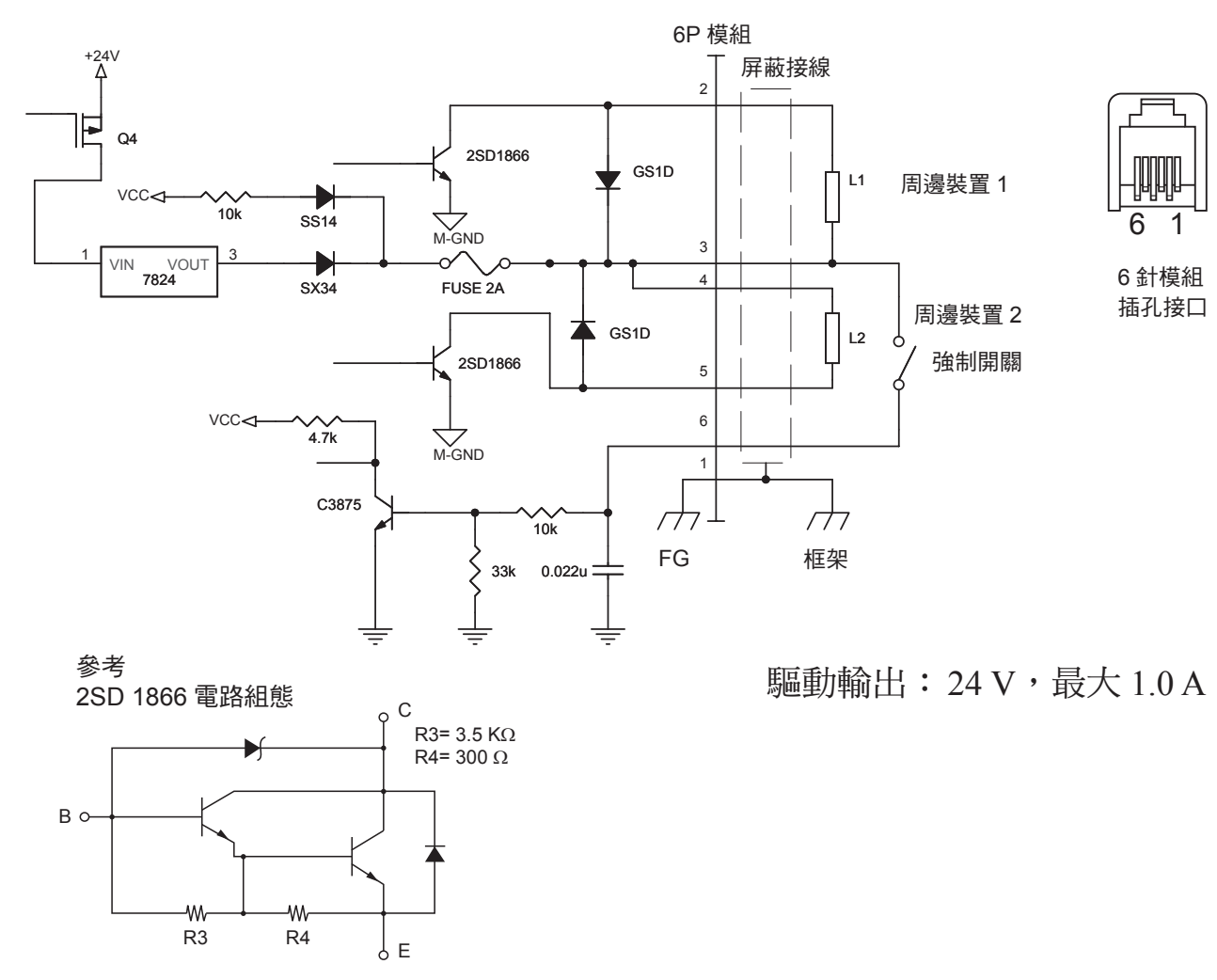

- 備註:1. 周邊裝置1和2無法同時驅動。若要持續驅動周邊裝置,將工作週期比 設定為20%或以下(不包括外部連接的蜂鳴器)。
  - 2. 可選購下列外部蜂鳴器。 外部蜂鳴器型號:BU01-24-A
  - 如果連接外部蜂鳴器以外的裝置(如錢箱),切勿使用外部蜂鳴器命令。
     否則可能損壞連接的裝置與印表機電路。有關命令的詳細說明,請參閱 單獨的操作手冊。
  - 4. 可以使用狀態命令查詢強制開關狀態。詳細說明,請參閱單獨的操作 手冊。
  - 5. 線圈 L1 和 L2 的最小電阻是 24。
  - 6. 二極體 D1 和 D2 的絕對最大額定值(Ta = 25℃)為: 平均整流電流 I₀ = 1A
  - 7. 晶體管 TR1 和 TR2 的絕對最大額定值(Ta = 25°C)為: 集電極電流 Ic = 2.0 A
  - 8. 印表機進入列印就緒模式時,驅動電路中的 Q4 關閉。 因此,供應到周邊裝置的電壓為 VCC 電壓(約 3.3 V)。

## 10. 規格

### 10-1.一般規格

- (1) 列印方法
- (2) 列印速度
- (3) 點密度
- (4) 列印寬度
- (5) 紙卷
- (6) 整體尺寸
- (7) 重量
- (8) 噪音約

- 直線熱感式列印 最快 1200 點 / 秒(150 mm/ 秒) 標準 8 點 /mm(203 dpi) 最多 72 mm
- 有關建議紙卷的詳細說明,請參閱第5章。
- 紙張寬度: 79.5±0.5 mm

(使用紙卷固定片時為 57.5±0.5 mm)

- 紙卷直徑: ø83 mm 或以下
- 142(寬)×204(深)×132(高)mm
- 1.72 kg(不含紙卷)
- 50 dB
- 備註:上述列出的噪音測量值是在本公司設定的條件下獲 得的。噪音測量值可能會因使用的紙張類型、列印 類型和作業環境而異。

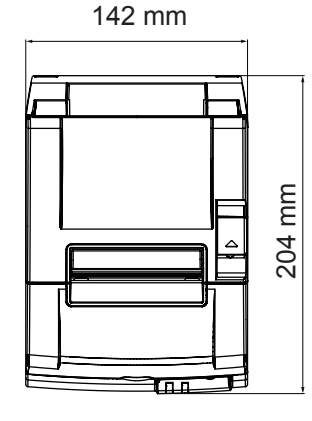

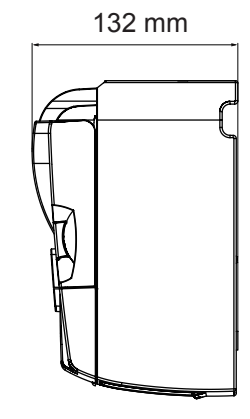

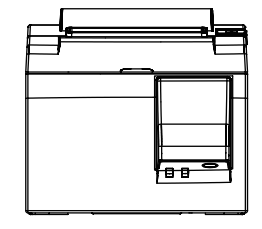

## 10-2.自動切刀規格

(1) 切割頻率 每分鐘最多 20 次
 (2) 紙張厚度 65~85 μm

### 10-3.介面

- (1) 規格
   USB 2.0 全速

   印表機等級和供應商等級相容
- (2) 接口 B型

#### B型接口:

DUSB-BRA42-T11(D2)-FA(製造商:DDK)或相等

| 腳號 | 訊號名稱 | 功能               |   |
|----|------|------------------|---|
| 1  | VBUS | USB 電源接腳(+5V DC) | 2 |
| 2  | D -  | 序列資料 -           | 3 |
| 3  | D +  | 序列資料 +           |   |
| 4  | GND  | 訊號接地             |   |

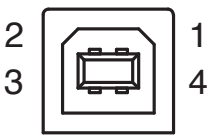

## 10-4.電子特性

(1) 輸入電壓

AC 100 - 240 V±10% , 50/60 Hz

(2) 電流消耗

| 系統關閉模式:       | 平均約 0.05 W |
|---------------|------------|
| 列印就緒模式:       | 平均約 0.76 W |
| ASCII 字元連續列印: | 約 34 W     |

## 10-5.環境要求

(1) 操作
 溫度
 濕度
 5℃至45℃
 濕度
 10%至90% RH(無冷凝)

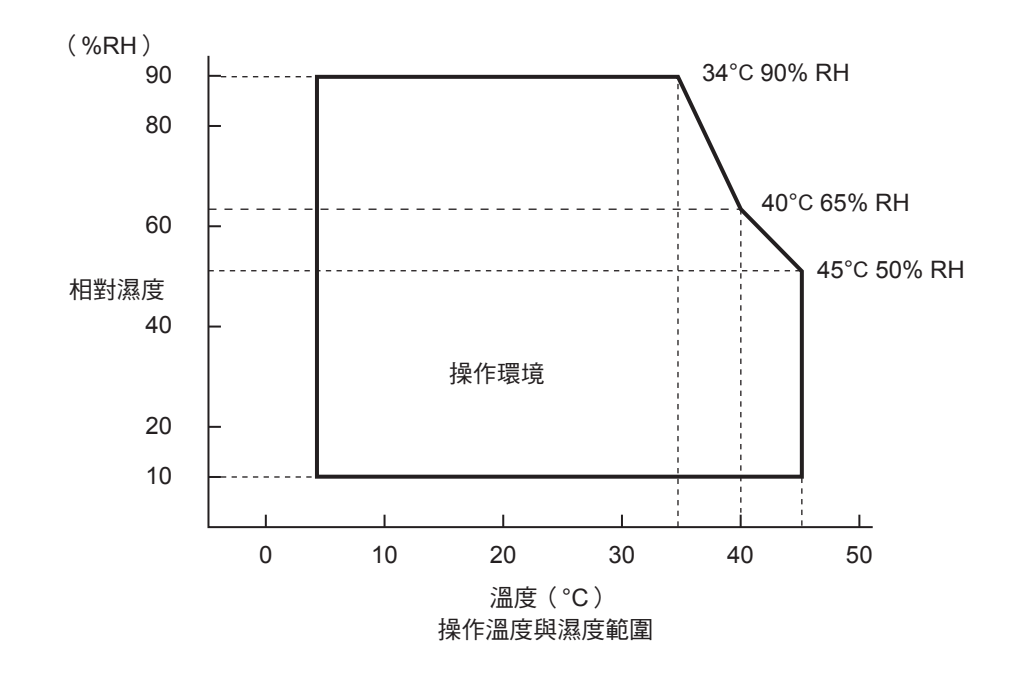

(2) 輸送 / 存放(紙張除外)
 溫度 -20°C 至 60°C
 濕度 10% 至 90% RH(無冷凝)

## 10-6.可靠度

1) 壽命 機械: 20百萬行

列印頭: 100 百萬脈衝,100 km(±15% 最大平均列印頭阻抗波動) 2 色列印時,50 百萬脈衝,50 km(±15% 最大平均列印頭 阻抗波動)

自動切刀: 1百萬次(紙張厚度為65至85µm之間)

<條件>

| 平均列印速率: | 12.5% |
|---------|-------|
| 建議的感熱紙: | 65 µm |

- MCBF:60百萬行
   平均故障間隔週期數(MCBF)定義為整個故障週期,包括印表機機械壽命達到 20百萬行前發生的偶發故障或磨損失效。
  - \* 機械維持在 20 百萬行時, MCBF 為 60 百萬行不表示其使用壽命。
- 自動切刀(壽命)
   1百萬次(紙張厚度為 65 至 85 µm 之間)
- \* 上述所有可靠度值是以使用建議感熱紙為基礎。使用非建議的感熱紙無法保證可 靠度。

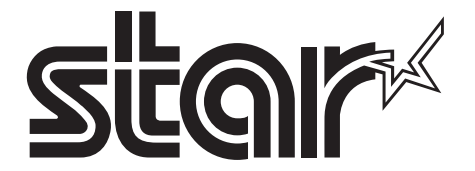

## SPECIAL PRODUCTS DIVISION STAR MICRONICS CO., LTD.

536 Nanatsushinya, Shimizu-ku, Shizuoka, 424-0066 Japan Tel: (int+81)-54-347-0112, Fax: (int+81)-54-347-0409

Please access the following URL http://www.star-m.jp/eng/dl/dl02.htm for the latest revision of the manual.

## OVERSEAS SUBSIDIARY COMPANIES STAR MICRONICS AMERICA, INC.

1150 King Georges Post Road, Edison, NJ 08837-3729 U.S.A. Tel: (int+1)-732-623-5555, Fax: (int+1)-732-623-5590

#### **STAR MICRONICS EUROPE LTD.** Star House, Peregrine Business Park, Gomm Road, High Wycombe, Bucks, HP13 7DL, U.K. Tel: (int+44)-1494-471111, Fax: (int+44)-1494-473333